作業流程:

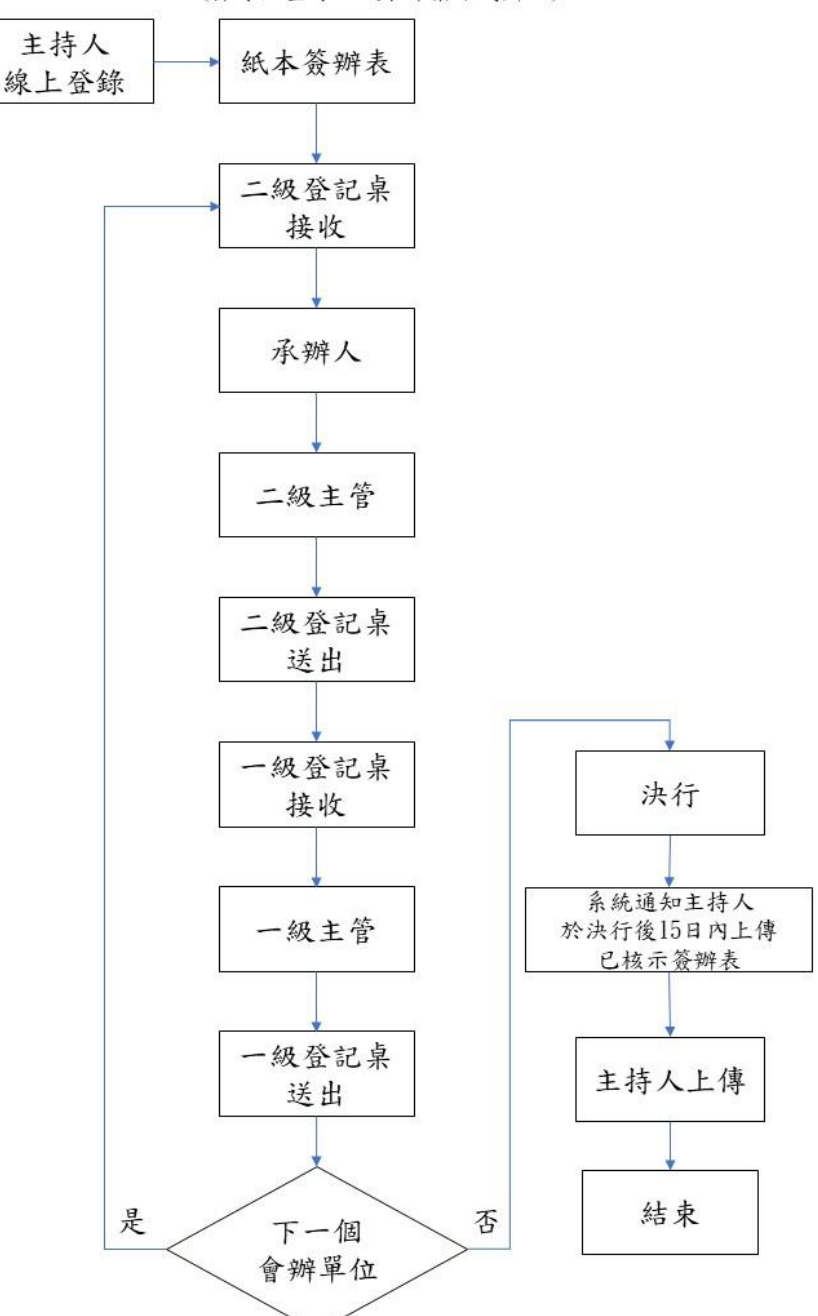

執行委託(補助)計畫簽辦表線上追蹤作業流程 (採線上登錄,紙本作業方式辦理)

本追蹤流程適用於簽辦表內會辦之行政單位。

承辦人及主管流程視需求作業,各單位登記桌或承辦人至少做一次接送作業,以利追 蹤流程。(以紙本核章為主)

研發處計畫服務平台<u>https://radb.ncku.edu.tw/ord/bid/index.php</u> (限以計畫主持人成功入口帳號登錄) 登入網址:研發處計畫服務平台 <u>https://radb.ncku.edu.tw/ord/bid/index.php</u> 以成功入口帳號登入:以主持人身份登入為主

| ← → C <sup>2</sup> 5 radb.ncku.edu.tw/ord/ | bid/index.php |                |                                                                                                    |                            |                                                                                                    |                                                           | ං ද \star 🖸 | ) 티 코 소 🚯 : |
|--------------------------------------------|---------------|----------------|----------------------------------------------------------------------------------------------------|----------------------------|----------------------------------------------------------------------------------------------------|-----------------------------------------------------------|-------------|-------------|
| 🔡 📔 🕄 電子公文系統 🎂 國立成功大學 個人                   | 👼 非科技部計書變更    | 👹 研發處計書服務平     | 🖸 非國科會計畫                                                                                                    | 🔮 NCKU, 成功大學 N             | ◎ 國立成功大學研究                                                                                               | 🔏 A-Line Radio-最舒                                         | 🛥 「國家科學及技術  | » 🗅 所有書書    |
| () 周立成地大學<br>Kataland Chang King Lateraty  | 02)研發研究發展處    |                |                                                                                                    |                            |                                                                                                    |                                                           | HOME Rail   |             |
|                                            |               |                | 研發處計畫                                                                                                    | 畫服務平台 v.76                 |                                                                                                    |                                                           |             |             |
|                                            |               | 旧務立台           | ⇒佐吾入[ <del>鼻份</del> ]、僅提(                                                                                                    | #所屬本醫營价權限內相關計              | 書資訊服務                                                                                                    |                                                           |             |             |
|                                            |               |                | Login : 成功所                                                                                                    | 入口 或 請按下方面示!               | £λ                                                                                                    |                                                           |             |             |
|                                            |               | (請使用           | ● Cheng ku<br> 學校IP連線・如在校外                                                                                                    | ng hond<br>外可透過這端加密連線 (SSL | VPN)連線)                                                                                                  |                                                           |             |             |
|                                            |               |                |                                                                                                    |                            |                                                                                                    |                                                           |             |             |
|                                            | *             |                | 探索問題                                                                                                    |                            | 成功                                                                                                    | 120                                                       |             |             |
|                                            | na 副立         |                | Answer<br>27 J                                                                                                    | し問題                        | Cheng Kun     astArzahewsze     Interyou Legispe D or italent                                            | g Portal                                                  |             |             |
|                                            | Cheng Kong    | ATTENS         | Ask                                                                                                    | 廣田問題                       | 1 REALBORNDO                                                                                             | e D is Bullet D.                                          |             |             |
|                                            | The state     | And And And    |                                                                                                    | Apply                      | 84                                                                                                    | •                                                         |             |             |
|                                            | Verita        | et Conscientia |                                                                                                    |                            | 第一次整人<br>第回年期:两分期末回時-主日月日<br>片地生:甲生用用日時-主日月日日<br>日時時間:(現在前二年1月日日                                         | IBB<br>(B)wodd<br>(2                                      |             |             |
|                                            |               |                | 蕃[ 加]。                                                                                                    |                            | S記密碼<br>                                                                                                 | r D = 4 diams of date of                                  |             |             |
|                                            |               | I -IS          | 賞賞<br>道<br>道<br>道<br>留<br>し<br>作<br>曲<br>地<br>常<br>御<br>間<br>し<br>作<br>曲<br>地<br>常<br>調<br>で<br>曲<br>地<br>常<br>調<br>で<br>曲<br>一<br>第<br>西<br>一<br>一<br>一<br>一<br>一<br>一<br>一<br>一<br>一<br>一<br>一<br>一<br>一 | 劃<br>持<br>續<br>灵<br>一      | Läth<br>International stadent. Last 4 dig<br>of date of Solth Drembil<br>Personeed expired. Person (63.3 | in of student 10 + K digits<br>inget Personnell, to reset |             |             |
|                                            | 1             |                | 安借 調 #<br>全直 練 #                                                                                                    | 曾 五<br>元<br>型<br>型         | Forgot password                                                                                          |                                                           |             |             |
|                                            |               |                |                                                                                                    |                            |                                                                                                    |                                                           |             |             |

## 進入畫面後,選"計畫簽辦表"作業

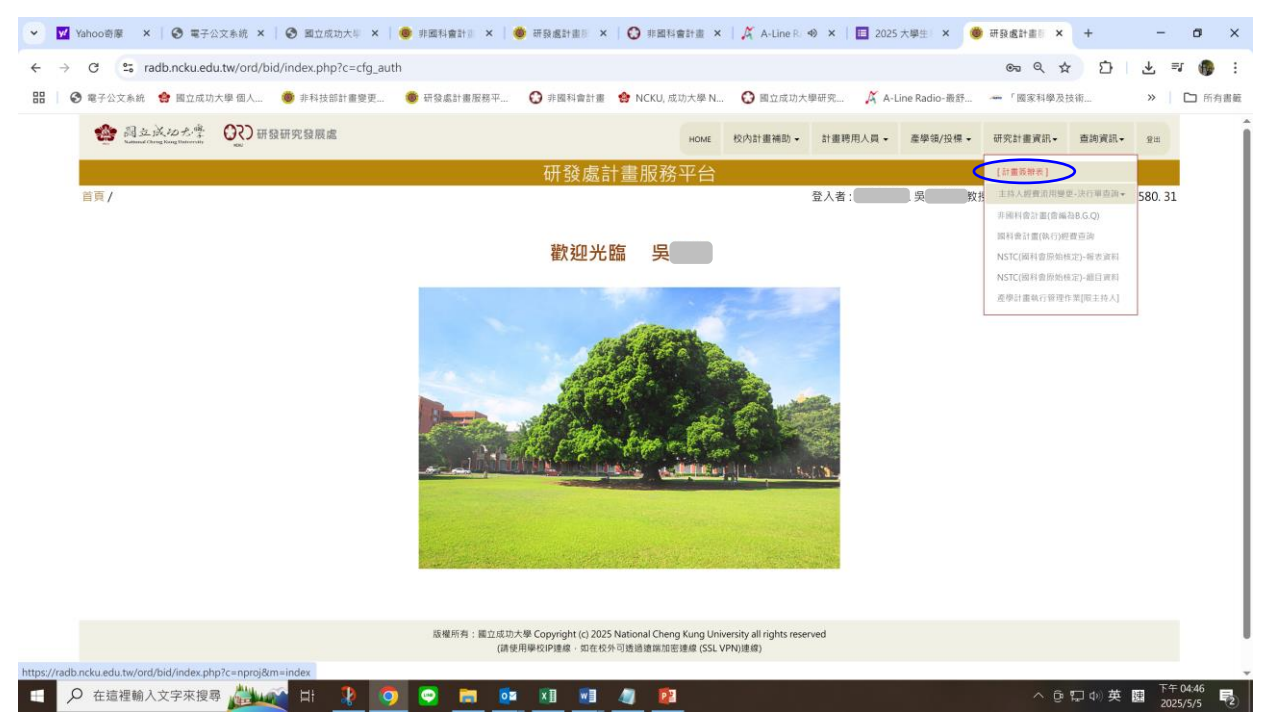

- 一、新增簽辦表(以線上登錄,紙本作業方式辦理)
  - 主持人進入系統後,系統自動帶入主持人姓名及本職單位,如非由本職單位 執行計畫,請自行更改申請單位,並填寫相關欄位
  - e辦事項之簽約(用印)選項,係指與補助(委託)單位簽署之計畫合約,餘類 屬簽約者,請勾選其他並填寫(如:合作意向書用印、合作協議書 用印、保密合約書用印…等)
  - 3. 依序填寫欄位,儲存後列印簽辦表(右上方有條碼(案號)),併同相關文件 以紙本辦理。

| 日三/計畫新辦書。  | 果號                  |                                                                               |                                                       | 建催日期                                |                                                                                                    | 1730200 2580 3    |
|------------|---------------------|-------------------------------------------------------------------------------|-------------------------------------------------------|-------------------------------------|----------------------------------------------------------------------------------------------------|-------------------|
| 与政告的举作规划   | 中請單位*               |                                                                               |                                                       | 委託(補助)機關*                           | \$P\$(14日))後篇                                                                                                    | 17 50200. 2500. 5 |
| 約集         | 主持人姓名*              | 福福*:                                                                          | 用教授                                                   | 主持人電話*                              | 上持人教法                                                                                                    |                   |
| 一個短頭直部     | 主持人戰嘛*              |                                                                               |                                                       | 主持人mail*                            | 土场人mail                                                                                                    |                   |
| C350 (559) | 元络人*                | [IP紹人] 電話*:                                                                   | 建築人間語                                                 | 連絡人mail*                            | [坤絕人mail                                                                                                    |                   |
|            | 計畫名稱(中文)*           | 訂畫省曉(中文)-必响                                                                   |                                                       |                                     |                                                                                                    |                   |
| 1012 A1 20 | 計畫名稱(英文)            | 計兼名稱(英文)                                                                      |                                                       |                                     |                                                                                                    |                   |
| 217 63     | 是西嶽國外計畫?<br>依主持人認定* | ●而 ○最                                                                         |                                                       | 是百涉及使用脑床相關<br>研究實源(含病經濟和回<br>24%)?* | ●書 〇型<br>次句信,章,书, 贵川重十時人間先定時, <u>國大器院</u> 編集早台,或將用載申告进書前時,市將成大型放動時能容設示心<br>物協定的考察,與以未完成時前需求方案學會會社業目的發生的實驗的包含薄荷,就亞州電子将人用菜。 |                   |
|            | 本次申撤<br>事項*         | □該約(用印) □第1期經會論款<br>□其他: [                                                    |                                                       | 附件                                  | ○後定直         例         □計志香         例           □合約吉         例         □其他                                                |                   |
|            | 預開收益                | ○須知問(金翔、第1期)         ○須須前問           総費:            ×四條点/(同情的長:由金美智会科技が今心情又知知 |                                                       | 執行期限                                | 「福田が平田町」 菜 「福田市村」 菜                                                                                                    |                   |
|            | 經費                  | ##全語: 〕〕〕〕                                                                    | 1000分量的空间 外留                                          | 管理者                                 | 新台閣: 元、信計業務署之 %<br>(約約1章定員時2006;30時間現代生命。※1.原標準編9)-市後的准備現在)                                                               |                   |
|            | (新台幣)               | 計畫經費(含管理費)<br>元                                                               | 回懿令/先期技择令                                             | 實習人款                                | 学生参阅本計畫之質與人數 ●無 ○方 人 (四時第1回五次大學学生学長の計畫頁写合約書』)                                                                             |                   |
|            | 智慧財產做歸風             | 方回議会/欠期技報会:〇合作機構指否<br>無回講金/欠期技報会:〇本校報方<br>(2) ※約定業務を把約7-0(2) ※約               | ○葉方具有 (未約定本校可自行授権能人)<br>○葉方具有 (內約定本校可自行授權能人)<br>300)、 |                                     |                                                                                                    |                   |

二、追蹤流程

左方為主持人申請之計畫,選取計畫後,查閱右方各行政單位收(送)件登錄 情形及流程追蹤

| 計 生気焼 長 中語作 葉<br>山谷 供 高 ( 1)<br>「 「 「 「 「 」 」 」 」 」 」 」 」 」 」 」 」 」 」 」                                                                                                    |                          |                              |                    | 研發處計畫          | 服務平台                    |      |              |      |         |          |         |          |             |      |
|----------------------------------------------------------------------------------------------------|--------------------------|------------------------------|--------------------|----------------|-------------------------|------|--------------|------|---------|----------|---------|----------|-------------|------|
|                                                                                                    | 計畫簽辦表-申請作業               |                              |                    |                |                         | 登入者: |              |      |         |          |         |          |             | 1720 |
| ●         ●         ●         ●         ●         ●         ●         ●         ●         ●         ●         ●         ●         ●         ●         ●         ●         ●         ●         ●         ●         ●         ●         ●         ●         ●         ●         ●         ●         ●         ●         ●         ●         ●         ●         ●         ●         ●         ●         ●         ●         ●         ●         ●         ●         ●         ●         ●         ●         ●         ●         ●         ●         ●         ●         ●         ●         ●         ●         ●         ●         ●         ●         ●         ●         ●         ●         ●         ●         ●         ●         ●         ●         ●         ●         ●         ●         ●         ●         ●         ●         ●         ●         ●         ●         ●         ●         ●         ●         ●         ●         ●         ●         ●         ●         ●         ●         ●         ●         ●         ●         ●         ●         ●         ●         ●         ●                                                                                                            | 兩白狗條件設定▲                 |                              |                    |                |                         |      |              |      |         |          |         |          |             |      |
| - 注意法理意致的   · · · · · · · · · · · · · · · · · ·                                                                                                    | · · ·                    | 生(=)                         | ×                  |                | ×                       |      | 常和人情意        | 計畫後新 | 表登記座    |          |         |          |             |      |
| - 2013年45月9月 - 2013年5 日本11000 10375 - 2013年5 - 2013年5 - 201345 - 201345 - | 通道成直路第1 ~                | <b>約19年(=)</b>               | × 389              | 先扶酱查的项目        | x                       |      | 單位名務         | 杀财   | 收件目期    | 收件時間     | 这些日期    | 运出时期     | <b>M</b> R2 | 19   |
| 小山市市会市会市         日本市市         日本市市         日本市市         日本市市         日本市市         日本市市         日本市市         日本市市         日本市市         日本市市         日本市         日本         日本         日本                                                                                                    | 論道領点的 向川 ~               | 1日等(=)                       | ~                  | - 扶递直到项目       | ×                       |      | 181 <b>2</b> |      | 1140507 | 10.35.43 |         |          |             |      |
|                                                                                                    | 1.02 (#.4.20 (#))        | 10001                        |                    | 1 M-16-4 M-217 |                         |      | *****33      |      |         |          | 1140507 | 09:37:34 |             |      |
|                                                                                                    | - AUREDIAL V             | 18-31(=)                     |                    | 1.从巡出到 4日      |                         |      | 臺灣道道部中心      |      |         |          | 1140506 | 14:37:13 | 物用能量        |      |
| #24   注行上品_数数式 計畫発展式会面前 ( [ 句 印]) 本 J 師後: 総上早路・成本5時作手・成上部語<br>#6   編 和 和記書 高葉 ▼ 申請單位 主接人 計畫名稿(C) 単小 国本<br>1 139001 1 139001 1 国家電気(5) N N                                                                                                    | (1999) (FIG)             |                              |                    |                |                         |      | 2488(\$22#)  |      | 1140505 | 11:44:25 | 1140506 | 11:95:26 |             |      |
| ≫F MA e2L3 英族▼ 申請單位 主扶人 計量名稱(C) 重約 Bate<br>1 1149/01/4 1 国正成也大称。 N N                                                                                                    | 修改   決行上信-務切去   自審発端去-[1 | 5 ang 7 (3) Ang 👌 🕹 10,661,9 | : 续上中請,產本送什作業,統上第資 |                |                         |      |              | _    |         |          |         |          |             |      |
| 1 11404014 i Enstatati N N                                                                                                    | ən: Ma Malta 25% ▼       | 申請單位 主持                      | ŧλ i               | 計畫名稿(C)        | <b>8</b> 35 <b>5</b> 44 |      |              |      |         |          |         |          |             |      |
|                                                                                                    | 1 11404014 i             |                              | 国立成功大學。            |                | N N                     |      |              |      |         |          |         |          |             |      |
|                                                                                                    |                          |                              |                    |                |                         |      |              |      |         |          |         |          |             |      |
|                                                                                                    |                          |                              |                    |                |                         |      |              |      |         |          |         |          |             |      |
|                                                                                                    |                          |                              |                    |                |                         |      |              |      |         |          |         |          |             |      |
|                                                                                                    |                          |                              |                    |                |                         |      |              |      |         |          |         |          |             |      |
|                                                                                                    |                          |                              |                    |                |                         |      |              |      |         |          |         |          |             |      |
|                                                                                                    |                          |                              |                    |                |                         |      |              |      |         |          |         |          |             |      |
|                                                                                                    |                          |                              |                    |                |                         |      |              |      |         |          |         |          |             |      |
|                                                                                                    |                          |                              |                    |                |                         |      |              |      |         |          |         |          |             |      |
|                                                                                                    |                          |                              |                    |                |                         |      | < 0          |      |         |          |         |          |             |      |

三、決行後上傳簽辦表

1. 決行畫面

決行後,系統即會通知主持人於決行後15日內上傳已核示簽辦表,點選" 修改 | 決行上傳-簽辦表"後上傳簽辦表。

| 首員/計畫簽辦表-申請作業                   |                      |                 |                       | 登入者: | (           |              |         |          |           |          |       | 1720.00 |
|---------------------------------|----------------------|-----------------|-----------------------|------|-------------|--------------|---------|----------|-----------|----------|-------|---------|
| 障私当的将件設定▲<br>                   | ə)(=) ~              |                 | x                     |      | 承继人作業       | 計業質額         | 表發記点    |          |           |          |       |         |
|                                 | (iii) ~              | 病先就斑查前項目        | ×                     |      | 羊包名稱        | <b>ū</b> :19 | 收件日期    | 收在约然     | 1688 B 16 | 送出時間     | 3. MS |         |
|                                 |                      |                 | _                     |      | 行政黨         |              | 1140508 | 09:25:32 | 1140508   | 09:26:16 | 決     | 1       |
|                                 |                      |                 |                       |      | 20 <i>2</i> |              | 1140507 | 16:20:72 |           |          |       | 1       |
| (修改) 法行上悔-贪癖养 計畫成辦表-(血詞) / [列印] | 本功能探:線上中語·紙本送件作業·線上到 | Rute            |                       |      | 重计学发展的      |              |         |          | 1140507   | 16:18:20 |       | 1       |
| 11月 47日 47日 東林▼ 中部時代            | 士總人                  | <b>計畫名詞(</b> () | <b>B</b> 5 <b>B</b> 4 |      | ∓⊶±≭⊠®      |              |         |          | 1140507   | 15:54:25 |       | 1       |
|                                 |                      | III AR LINY (G) |                       |      |             |              |         |          |           |          |       |         |
| 1 (決) 11405004                  |                      |                 | N N                   |      |             |              |         |          |           |          |       |         |
|                                 |                      |                 |                       |      |             |              |         |          |           |          |       |         |
|                                 |                      |                 |                       |      |             |              |         |          |           |          |       |         |
|                                 |                      |                 |                       |      |             |              |         |          |           |          |       |         |
|                                 |                      |                 |                       |      |             |              |         |          |           |          |       |         |
|                                 |                      |                 |                       |      |             |              |         |          |           |          |       |         |
|                                 |                      |                 |                       |      |             |              |         |          |           |          |       |         |
|                                 |                      |                 |                       |      |             |              |         |          |           |          |       |         |
|                                 |                      |                 |                       |      |             |              |         |          |           |          |       |         |
|                                 |                      |                 |                       |      |             |              |         |          |           |          |       |         |
|                                 |                      |                 |                       |      |             |              |         |          |           |          |       |         |
|                                 | 毫 共1頁 明計1篇           |                 |                       |      |             |              |         |          |           |          |       |         |
|                                 |                      |                 |                       |      | -           |              |         |          |           |          | 0     | Þ       |

2. 上傳已核示簽辦表(僅上傳核示頁1頁,餘附件免上傳)

| 案號                  |                                                                                         | 建檔日期                                                    | 1140418                    |                                    |                                                                |                |                     |                               |                                    |                                |
|---------------------|-----------------------------------------------------------------------------------------|---------------------------------------------------------|----------------------------|------------------------------------|----------------------------------------------------------------|----------------|---------------------|-------------------------------|------------------------------------|--------------------------------|
| 申請單位*               |                                                                                         |                                                         |                            | 委託(補助)機關*                          |                                                                | 股份#            | 國公司                 |                               |                                    |                                |
| 主持人姓名*              |                                                                                         | 職稿*: 教授                                                 |                            | 主持人電話*                             |                                                                |                | ]                   |                               |                                    |                                |
| 主持人職編*              |                                                                                         |                                                         |                            | 主持人mail*                           |                                                                |                |                     |                               |                                    |                                |
| 連絡人*                |                                                                                         | 電話*:                                                    |                            | 建給人mail*                           |                                                                |                |                     |                               |                                    |                                |
| 計畫名稱(中文)*           | 國立成功大學                                                                                  |                                                         |                            |                                    |                                                                |                | ]                   |                               |                                    |                                |
| 計畫名稱(英文)            | 計畫名稱(英文)                                                                                |                                                         |                            |                                    |                                                                |                |                     |                               |                                    |                                |
| 是否屬國外計畫?<br>依主持人認定* | <ul> <li>●否 ○是</li> </ul>                                                               |                                                         |                            | 是否涉及使用臨床相<br>關研究實源(含病壓資<br>料回溯等)?* | <ul> <li>否 〇是</li> <li>如勾選"是"者</li> <li>發中心接洽簽約</li> </ul>     | ・講計畫主<br>:事宜・修 | -<br>持人痛先!<br>若未先諮詢 | 該詢 <u>成大醫院</u> 林<br>創而導致本產學合作 | 日襲軍位。 依接規範申請送審iR<br>F計畫日後發生經費與合約之事 | 8,並與成大醫院臨床創新研<br>講時,概由計量主持人目環。 |
| 本次申辦<br>車頂*         | ✓簽約(用印) □第1期經費請款<br>□宣佈・                                                                |                                                         |                            | 附件                                 | □核定函                                                           |                | 份                   | □計畫書                          | 6                                  |                                |
| 预開收據                | <ul> <li>●須預開(全期、第1期) (無須)</li> <li>經費: 310,000</li> <li>※回顧金/先期技舞会:由企業緊係與技舞</li> </ul> | 執行期限                                                    |                            | E E                                |                                                                |                | AN OWN JOB IN       |                               |                                    |                                |
| 經費                  | 總全額: 二 二 (20為外輪器註時) / 外幣                                                                |                                                         |                            | 管理费                                | 新台幣: 元,估計畫經費之 20 %<br>(建你計畫經費總列20%;政府機關另訂標準者,依其上現標準編列,並給附相關概定) |                |                     |                               |                                    |                                |
| (新台幣)               | 計畫經費(含管理費)<br>元                                                                         | 黄謂人數 學生參與本計鑑之實習人數 ●無 ○有 人<br>(孫來寫《氣二点功/參學生參與基金何對畫聲音的商。) |                            |                                    |                                                                |                |                     |                               |                                    |                                |
| 智慧財產權歸屬             | 有回讀金/先期技轉金: 〇合作機<br>無回讀金/先期技轉金: 〇本校獨<br>※暫權驛署相關問題, 浍詢企業關係&技轉                            | 構獨有 〇雙方共有 (未約点<br>有 〇雙方共有 (有約点<br>中心(分慢86000)。          | E本校可自行授權他人)<br>E本校可自行授權他人) |                                    |                                                                |                |                     |                               |                                    |                                |
| 結案上傳-簽辦表            | 瀏覽 未選擇檔案・                                                                               | 注意:[校長批示]後之簽                                            | 辦表第一頁的PDF檔 (t              | 切記:其他附件不用)上像                       | 備査・                                                            |                |                     |                               |                                    |                                |

3. 如決行後 15 日仍尚未上傳已核示簽辦表,系統會持續通知至上傳完成。

4. 上傳完成即結案備查。